## 「地方税お支払サイト」を利用したクレジットカード納付のご案内

市県民税・森林環境税(普通徴収)、固定資産税・都市計画税、軽自動車税(種別割)は、「地方税お支払いサイト」を利用して、クレジットカードでの納付が可能です。

- ※ 各種ブランド (VISA・Mastercard・JCB・American Express・Diners Club) のクレジットカードが 利用いただけます。
- ※ 別途、システム利用料がかかります。 (最初の1万円までは40円、以降1万円ごとに82~83円ぐらいが加算されます(消費税込み)。)

■納付操作の大まかな流れ(クレジットカードでの納付の場合)

必要なものを準備します。
1 地方税統-QRコード (eL-QR) が印刷された納付書
2 メールアドレス
2 パソコン または スマートフォン
2 クレジットカード

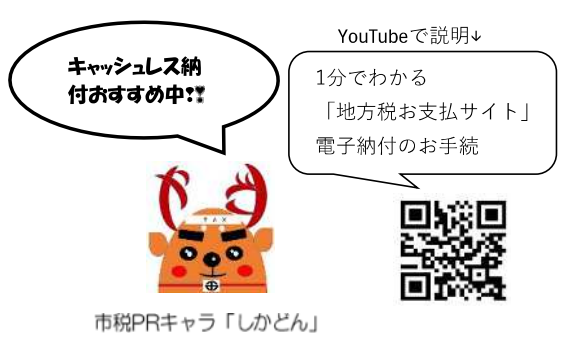

② 地方税お支払いサイト(https://www.payment.eltax.lta.go.jp/)
にアクセスします。

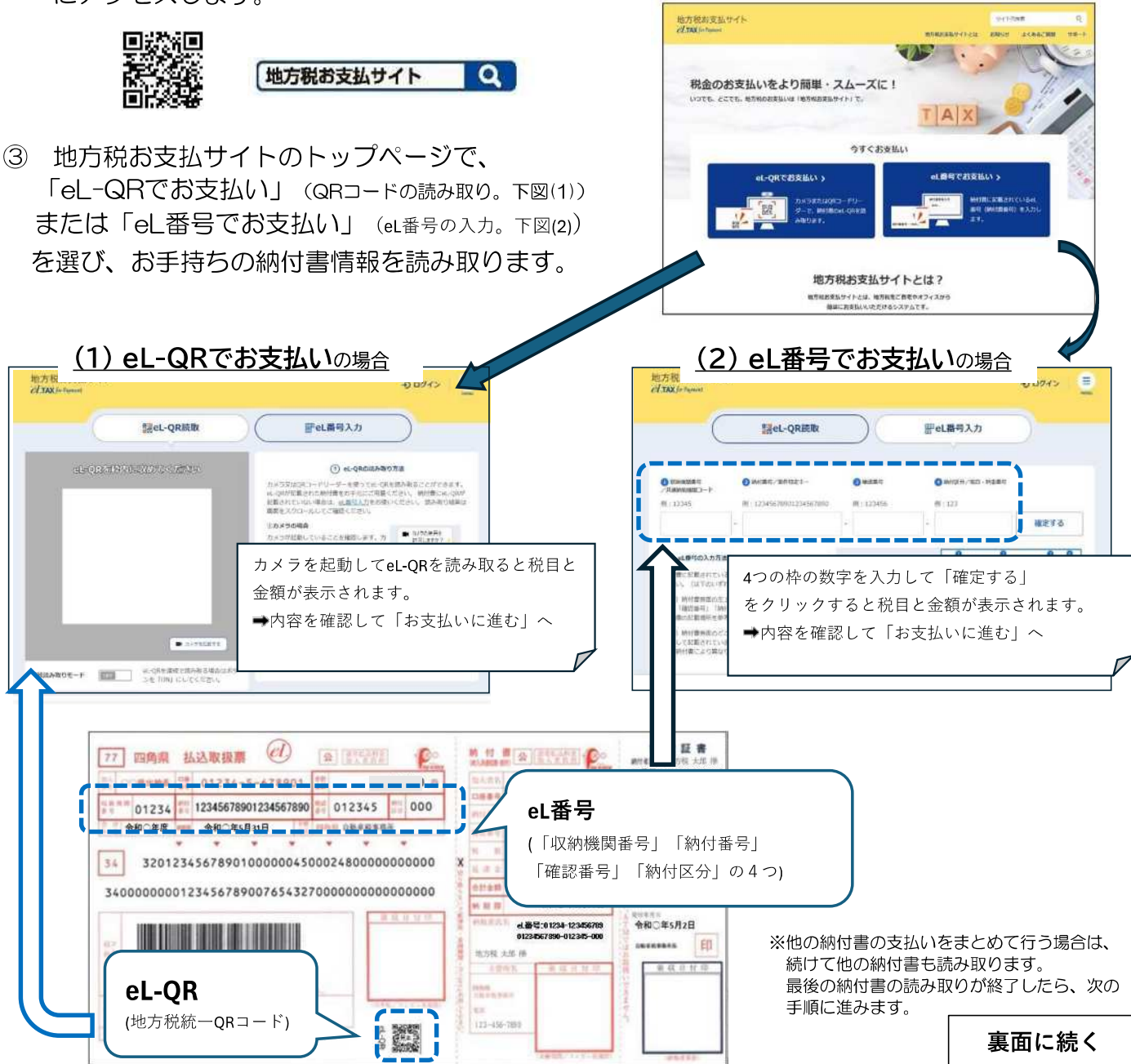

- ④ お支払い方法で 「クレジットカード」を選択します。
- 地方税お支払サイト イTAX informat -D DUAS ③ お支払い合計金額 30,000 お支払い方法 🚥 unceas. VISA 🌒 🗱 📰 🕮 man (0) + 1 = 2 = Annae Sec. ver on the 10000000000000 10,001#9~29,000# 21.001/9~30.000/9 18771085580.20570 ive intero.comute このステム利用利力が欠迫責任の認知知識されます まとの時代を行う場合としたずう構成目的行を行う場合で、システム が予想を後の形式もしてきたいため、参加でご確認ください。 システムを専門はなどからご見まったとができます。 susmer/soard. システム利用料はは下のジンクから加算するこ > システム利用料はは下のジンクから加算するこ > システム利用料は開発はこちの 22 の TF 短い 公園支払いけ サイトへ運移します ご和助のブラウザルボップアップブロック機能が有効になっている構造、支払い手続きを行う外部サイトを本サイトキ ら聞くことができません。続け起こ、ブラウザ協定でエウィトに対するボルブアップブロック機能を発起してくたら HUCE > LICESCHEL MA-DECHCER インターネットパンキング ※会解構築を通行するサイトへ進移します 日奈県祭(ダイレクトカ式) ※ログインが必要です ペイジー番号を発行し当サイト以外(ATMR)で実払う > ペイリー書用とご利用方法 彼 メールアドレス 🚥 -----< #85
- ⑥ メールに届いた確認コード (半角数字6桁)を入力します。

⑤ 手続き状況等のメールを受け取る

メールアドレスを入力します。

- 確認コードを入力 #EDE-4-AFFL-XRE128RL-28H08ED-FR-XJUTCC224、 #ED-FL R1:12H96 012355 III:メームを包括EEC7111-4月14、Innonce@pserrors.etactb.gorgW-GL+-L&BEEFR
- ⑦ 新たに表示されるWEBサイト(F-REGI公金支払いサイト)の指示に従い、納付操作を行います。
- ⑧ 支払い手続きが完了したら、クレジットカードの支払いの手続きを行ったWebサイトを閉じます。→ 地方税お支払サイトには納付手続き完了の画面が表示されます。
- ⑨ 納付操作が正常に完了すると、「納付手続き完了のお知らせ」メールが届きます。

## ■納付履歴の確認について

 ・納付履歴の確認は、お支払いの際に利用したページの右上のメニューボタンから「納付履歴」を選択し、 操作完了後に届くメールに記載の「履歴確認用番号」等を入力することで確認できます。

<お問い合わせ> 操作に関するご質問は、「地方税お支払いサイト」 をご確認ください。 パソコン:画面右上→「サポート」へ スマートフォン:メニュー→「サポート」へ サポートでもご不明な場合

電話番号 0570-080481 受付日 月曜日~金曜日 (土曜日、日曜日、休祝日、年末年始12/29~1/3は除く) 受付時間 9:00 ~ 17:00

## ※クレジットカードの支払方法(分割払い、ボーナス払い等)やポイント付与等は各クレジットカード会社にお問い合わせください。

## <注意事項>

- ・地方税お支払いサイトを利用して納税した場合は、領収証書が発行されません。領収証書が必要な方は、金融機関窓口や コンビニエンスストア、MMK設置店、市役所の窓口で納付してください。
- ・地方統一QRコード(eL-QR)の取扱期限を過ぎた納付書はご利用いただけません。
- ・金融機関窓口やコンビニエンスストア、MMK設置店または市役所の窓口などでは、クレジットカードを提示しての納付は できません。
- ・インターネットの利用には、別途通信料が発生する場合があります。
- ※「QRコード」は株式会社デンソーウェーブの登録商標です。